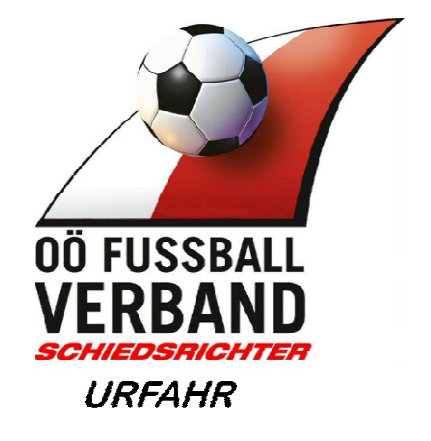

# **Fußball Online**

# Dokumentation für Schiedsrichter Benutzerhandbuch V 1.0

Verfasser: Hofstädter Hans-Jürgen

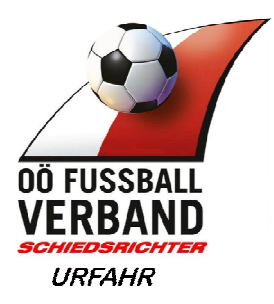

#### Inhalt

| 1 | Allgemeines                                                                     | 3           |
|---|---------------------------------------------------------------------------------|-------------|
|   | Einstieg in das Fußball-Online System<br>Ausstieg aus dem Fußball-Online System | 3<br>5      |
|   | Passwort ändern / Passwort vergessen                                            | 6           |
| 2 | Personenbezogen:                                                                | 7           |
|   | Stammdaten Person<br>Allgemein – Kontodaten<br>Schiedsrichterdaten              | 7<br>7<br>7 |
|   | Verfügbarkeit                                                                   | 9           |
|   | Abmeldungen                                                                     | 10          |
|   | Ausgenommene Vereine<br>Berichte                                                | 11<br>12    |
| 3 | Spielbezogene Themen                                                            | 13          |
|   | Aufstellung im Spielbericht kontrollieren                                       | 15          |
|   | Ordner im Spielbericht prüfen                                                   |             |
|   | Schiedsrichter im Spielbericht                                                  | 17          |
|   | Nach dem Spiel Ergebnis eintragen                                               | 19          |
|   | Spielabsagen                                                                    | 20          |
|   | Anzeigen gegen Spieler, Vereine oder Funktionäre (Rote Karten)                  | 21          |
| 4 | Troubleshooting                                                                 | 22          |
|   | Hilfsschiedsrichter wird nicht gefunden                                         | 22          |
|   | Spiel kann aus irgendeinem Grund nicht abgeschlossen werden                     | 22          |

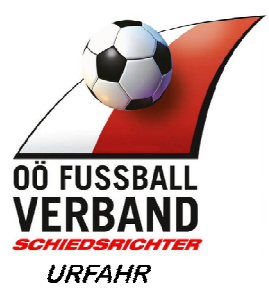

# **1** Allgemeines

Im oberösterreichischem Fußball Verband (OÖFV) werden ausnahmslos alle offiziellen Spiele über das "Fußball Online" System (nachfolgend als Netzwerk bezeichnet) abgewickelt.

Zum Herumprobieren gibt es eine Testdatenbank in der man spielen kann http://fvtest.fussballoesterreich.at/fv/

#### Einstieg in das Fußball-Online System

- ▶ Im Internet auf die Seite: <u>www.ofv.at</u> gehen
- Auf dem Button User Login klicken (siehe rote Markierung)

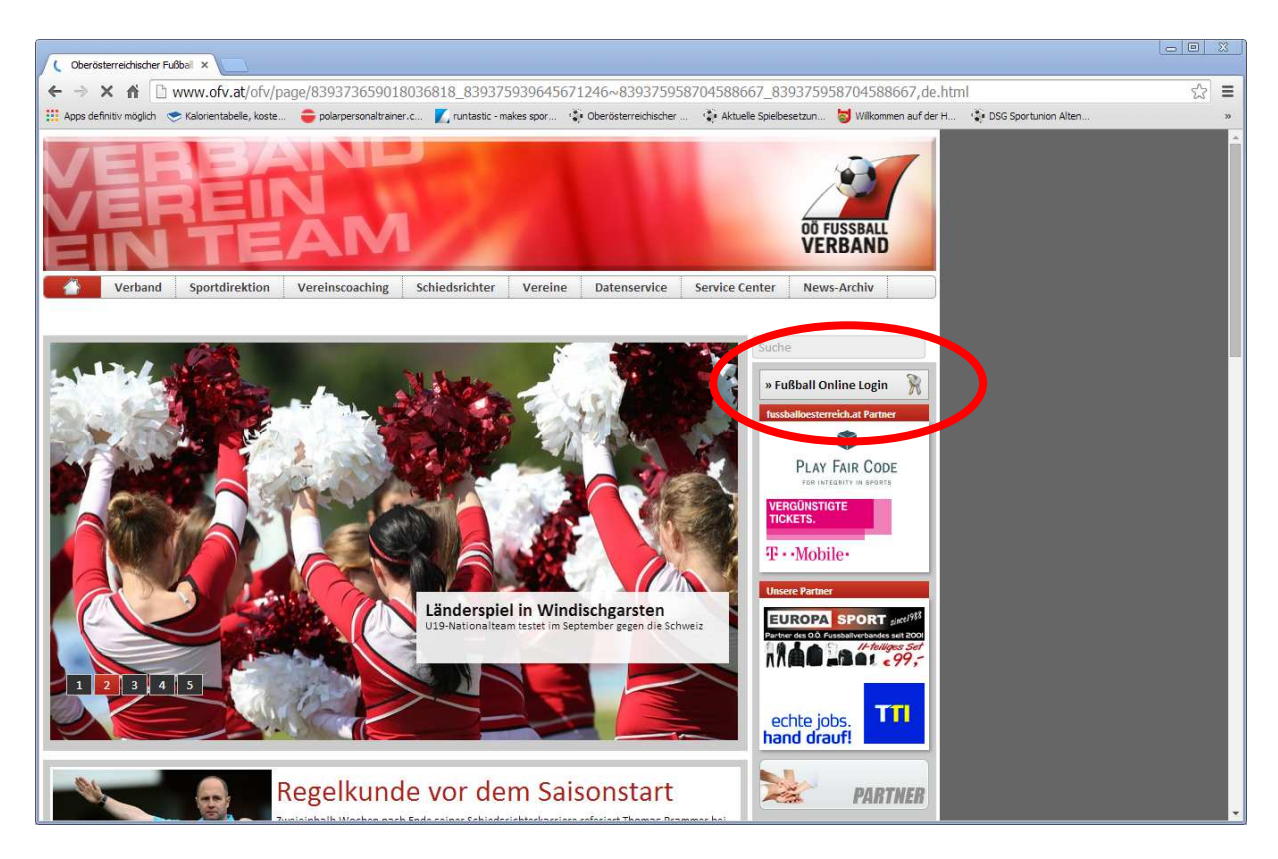

Es erscheint dieses Fenster:

Benutzername eingeben: Ist immer Nachname und Vorname zusammen geschrieben und die Anfangsbuchstaben sind immer in Großbuchstaben, siehe Beispiel unten. Bei manchen kann es sein das eine Zahl dahinter steht, ist dann so wenn es im Netzwerk bereits eine andere Person mit dem gleichen Namen gibt.

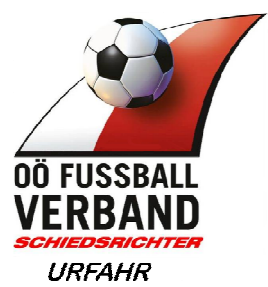

- Passwort eingeben: dieses wird f
  ür den ersten Login vom Administrator festgelegt
- Login-Button drücken

Zum Herumprobieren gibt es eine Testdatenbank in der man spielen kann http://fvtest.fussballoesterreich.at/fv/

| 🔏 Login - Windows  | Internet Explorer provid     | ed by KEBA AG                    |                 |                 |                 |
|--------------------|------------------------------|----------------------------------|-----------------|-----------------|-----------------|
| https://netzwerk.f | ussballoesterreich.at/stewar | d/return?url=https://netzwerk.fu | ussballoesterre | eich.at/fv/j_se |                 |
|                    |                              |                                  |                 |                 |                 |
|                    |                              |                                  |                 |                 |                 |
|                    |                              |                                  |                 |                 |                 |
|                    |                              |                                  |                 | 1               |                 |
|                    |                              | Login                            |                 |                 |                 |
|                    | Benutzername                 | HofstädterHansJürgen             |                 |                 |                 |
|                    |                              |                                  |                 |                 |                 |
|                    | Passwort                     | •••••                            |                 |                 |                 |
|                    | Passwort vergessen?          |                                  | Login           |                 |                 |
|                    |                              | • • • •                          |                 |                 |                 |
|                    | blueSteward 7.3.0.62@o       | tvlin06                          |                 |                 |                 |
|                    |                              |                                  |                 |                 |                 |
|                    |                              |                                  |                 |                 |                 |
|                    |                              |                                  |                 |                 | -               |
|                    |                              | 😜 Internet                       |                 | - 🔍 100         | )% <b>•</b> //, |

Und schon ist man im Netzwerk eingestiegen.

In der roten Titelzeile ist immer zu sehen wer gerade eingeloggt ist und noch wichtig wie lange das derzeitige Fenster bereits aktiv ist

Ein Fenster ist nur 30 min. aktiv, d.h. wird innerhalb von 30 min. keine Aktion getätigt, dann wird man automatisch vom Netzwerk abgemeldet

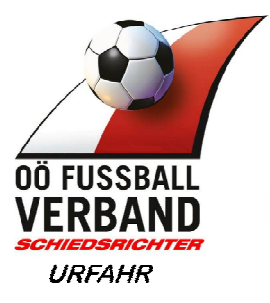

#### Ausstieg aus dem Fußball-Online System

WICHTIG:

Will man aus dem Netzwerk aussteigen, ist es wichtig den Menüpunkt "Abmelden" zu verwenden, denn sonst kann es vorkommen das man ein Spiel das man im Netzwerk angesehen hat, **gesperrt** hat!!

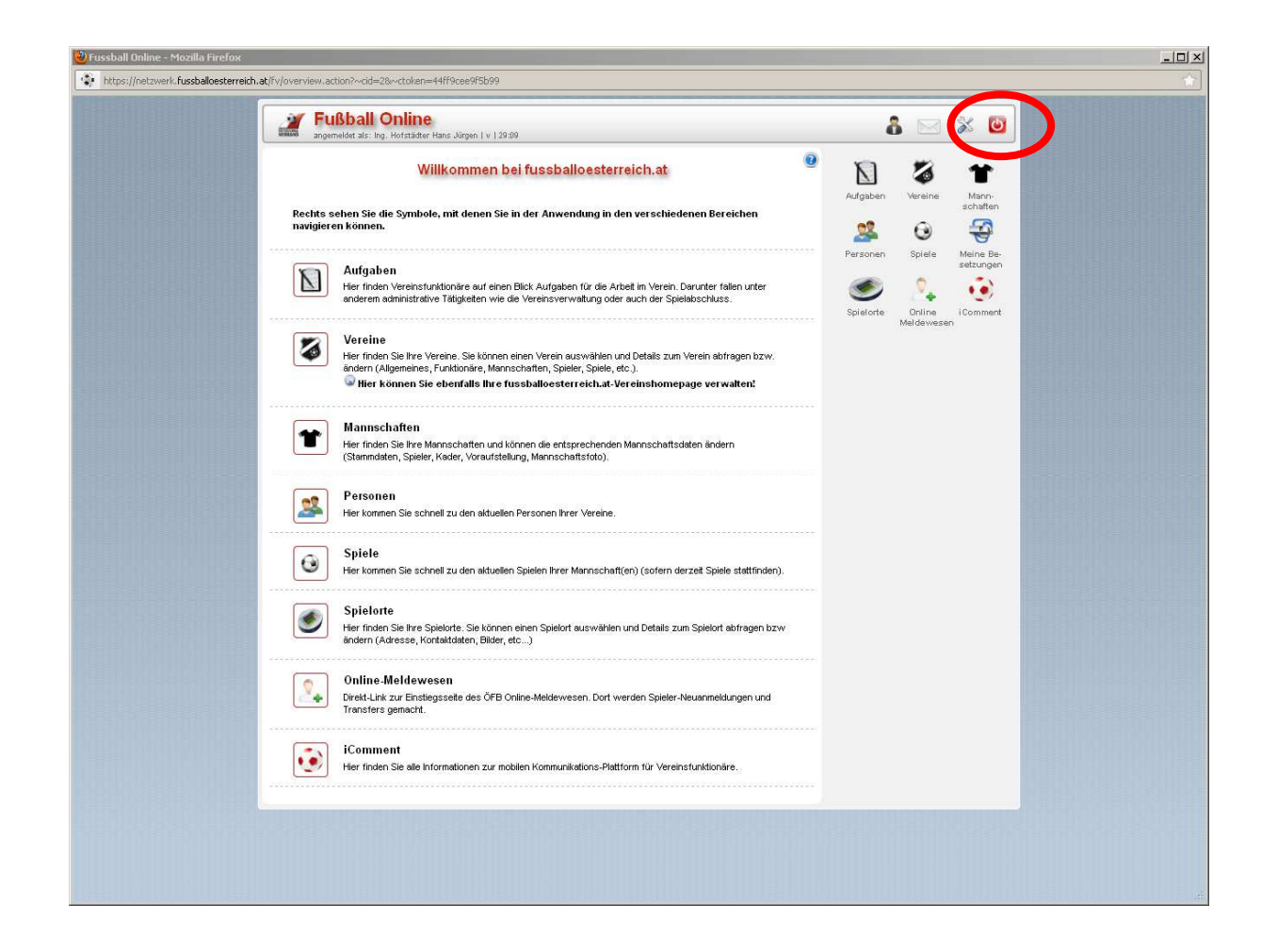

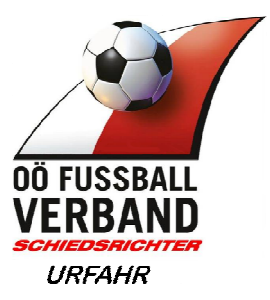

# Passwort ändern / Passwort vergessen

| angem                  | Bball Online<br>Helet als: Ing. Hofstädter Hans Jürgen I v   29:09                                                                                                    | 4         | B 🖂                    | X 🕑      |
|------------------------|----------------------------------------------------------------------------------------------------|-----------|------------------------|----------|
|                        | Willkommen bei fussballoesterreich.at                                                                                                    | Aufgaben  | <b>Vereine</b>         | Mann-    |
| Rechts se<br>navigiere | ehen Sie die Symbole, mit denen Sie in der Anwendung in den verschiedenen Bereichen<br>n können.                                                                                                    |           | 0                      |          |
|                        | Aufgaben<br>Her finden Vereinstunktionäre auf einen Blick Aufgaben für die Arbeit im Verein. Darunter fallen unter<br>anderem administrative Tätigkeiten wie die Vereinsverwaltung oder auch der Spielakschluss.                                                                           | Spielorte | Spiele<br>24<br>Online | iComment |
| 3                      | Vereine<br>Her finden Sie Ihre Vereine. Sie können einen Verein auswählen und Details zum Verein abfragen bzw.<br>ändern (Allgemeines, Funktionäre, Mannschaften, Spieler, Spiele, etc.).<br><sup>©</sup> Hier Können Sie ebenfalls Hur fursballbedertreicht.at-Vereinshomepage verwalten! |           | werde wesen            |          |
| *                      | Mannschaften<br>Hier finden Sie Ihre Mannschaften und können die entsprechenden Mannschaftsdaten ändern<br>(Starmidaten, Spieler, Kader, Voraufstellung, Mannschaftstoto).                                                                                                    |           |                        |          |
| 2                      | Personen<br>Hier kommen Sie schneil zu den aktuellen Personen Ihrer Vereine.                                                                                                    |           |                        |          |
| ۲                      | Spiele<br>Hier kommen Sie schneil zu den aktuellen Spielen Ihrer Mannschaft(en) (sofern derzeit Spiele stattfinden).                                                                                                    |           |                        |          |
| ۲                      | Spielorte<br>Her finden Sie Ihre Spielorte. Sie können einen Spielort auswählen und Details zum Spielort abfragen bzw<br>ändern (Ädresse, Kontaktdaten, Bilder, etc)                                                                                                    |           |                        |          |
| 2                      | Online-Meldewesen<br>Dirkt-Link zur Einstiegsseite des ÖFB Online-Meldewesen. Dort werden Spieler-Neuanmeldungen und<br>Transfers gemacht.                                                                                                    |           |                        |          |
|                        | iComment<br>Her finden Sie alle informationen zur mobilen Kommunikations-Plattform für Vereinsfunktionäre.                                                                                                    |           |                        |          |

- "Einstellungen" im Menü klicken
- "Passwort" im Karteikartenreiter klicken
- Felder ausfüllen

**Passwort vergessen:** Sollte jemand sein Passwort vergessen haben,

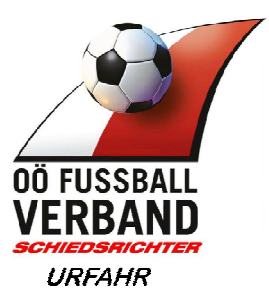

# 2 Personenbezogen:

#### Stammdaten Person

| Fußball Opline                                                                                                    |  |
|----------------------------------------------------------------------------------------------------|--|
| angemeldet als: Ing. Hotstadter Hans Jürgen   v   29:09                                                                                                    |  |
| Willkommen bei fussballoesterreich.at                                                                                                    |  |
| Rechts sehen Sie die Symbole, mit denen Sie in der Anwendung in den verschiedenen Bereichen navigieren können.                                                                                                    |  |
| Aufgaben       Spiele       Meine Be-<br>Meine Be-<br>spiele         Her friden Vereinstruktionäre auf einen Blick Aufgaben für die Arbeit im Verein. Darunter fallen unter<br>anderem administrative Tätigkeiten wie die Vereinsverwaltung oder auch der Spielakischluss.       Spiele       Meine Be-<br>Meine Be-<br>Spieletingen         Spieleting       Ominie       Spieletingen       Meine Be-<br>Meine Be-<br>Spieletingen                                                                                                    |  |
| Vereine         Her friden Sie Ihre Vereine. Sie können einen Verein auswählen und Detais zum Verein abfrägen bzw.<br>andern (Augennens, Funktionäre, Mannschaften, Speler, Spele, etc.).         Werein abfrägen bzw.           Wirt können Sie obertralls Ihre fussballoesterreich.at-Vereinshomepage verwalten!         Detection (State State St |  |
| Mannschaften<br>Her finden Sie Ihre Mannschaften und können die enfsprechenden Mannschaftsdaten ändern<br>(Stammdaten, Spieler, Keder, Voraufstellung, Mannschaftsfoto).                                                                                                    |  |
| Personen<br>Her kommen Sie schnell zu den aktuellen Personen liver Vereine.                                                                                                    |  |
| Spiele<br>Her kommen Sie schnell zu den aktuellen Spielen Ihrer Mannschaft(en) (sofern derzet Spiele stattfinden).                                                                                                    |  |
| Spielorte Her finden Sie Ihre Spielorte. Sie können einen Spielort auswählen und Details zum Spielort abfragen bzw ändern (Adresse, Kontaktidaten, Bilder, etc)                                                                                                    |  |
| Online-Meldewesen Dirett-Link zur Einstlegssete des OFB Online-Meldewesen. Dort werden Spieler-Neuanmeldungen und Transfers gemacht.                                                                                                    |  |
| iComment<br>Her finden Sie alle Informationen zur mobilen Kommunikations-Plattform für Vereinsfunktionäre.                                                                                                    |  |
|                                                                                                    |  |

#### Allgemein – Kontodaten

Manche Schiedsrichtergebühren werden nicht Bar von den Vereinen nach dem Spiel bezahlt und werden mittels Überweisung beglichen (z.B. Damen Bundesliga). Dazu ist es notwendig die Kontodaten im System zu hinterlegen. Zu finden ist das Feld im Bereich Benutzer – Register "Allgemein"

#### Schiedsrichterdaten

In den Benutzerdaten, im rechten Bereich dem Button "Schiedsr." Klicken, dann kommt man auf diese Daten

| angemeldet als                                                                                                    |                                                                                                    | Schi                                                          | Ing. Hofstäd                                                                                                    | iter Hans Jürg                                                                                                    | en<br>funktionär                                                                                                  | 8 1             | • × 6                                                                                                    |
|----------------------------------------------------------------------------------------------------|----------------------------------------------------------------------------------------------------|---------------------------------------------------------------|----------------------------------------------------------------------------------------------------|----------------------------------------------------------------------------------------------------|----------------------------------------------------------------------------------------------------|-----------------|----------------------------------------------------------------------------------------------------|
| Igemein Ehrund                                                                                                    | sing. Hofstädter Hans Jürgen (v)                                                                                                    | 29:50 Unterschrift                                            | Datenschutz                                                                                                    | i, Tailler, vereins                                                                                                    | TUTIKTIONAI                                                                                                    |                 |                                                                                                    |
| Allgemein —                                                                                                    | • II II                                                                                                    |                                                               |                                                                                                    |                                                                                                    |                                                                                                    |                 | 0 🔏                                                                                                    |
| Anrede H                                                                                                    | err 🔻                                                                                                    | Titel Ing.                                                    |                                                                                                    | · •                                                                                                    |                                                                                                    |                 | Spieler                                                                                                    |
| Name Ho                                                                                                    | ofstädter                                                                                                    | Vorname                                                       | Hans Jürgen                                                                                                    |                                                                                                    | Geschlecht mär                                                                                                    | nnlich 🔻        |                                                                                                    |
| Geb.Datum 8.                                                                                                    | 3.1976                                                                                                    | Geburtsort                                                    |                                                                                                    |                                                                                                    | Verstorben                                                                                                    |                 | Futsal                                                                                                    |
| Primärverband C                                                                                                    | berösterreichischer Fußbal                                                                                                    | Iverb 🔻 Staats                                                | bürgerschaft (                                                                                                    | sterreich 🔻                                                                                                    |                                                                                                    |                 | (8)                                                                                                    |
| Postanschrift                                                                                                    | -                                                                                                    |                                                               | - Kon                                                                                                    | aktdaten                                                                                                    |                                                                                                    |                 |                                                                                                    |
| Strasse / Nr. W                                                                                                    | etterbergweg                                                                                                    | / 5                                                           | Tel Bür                                                                                                    | D/Dw.                                                                                                    |                                                                                                    |                 | Schiedsr.                                                                                                    |
| PLZ/Ort 42                                                                                                    | 03 / Altenberg                                                                                                    |                                                               | Tel (                                                                                                    | Privat)                                                                                                    |                                                                                                    |                 | 13                                                                                                    |
| Postfach                                                                                                    |                                                                                                    |                                                               | 1                                                                                                    | Handy 0699/10                                                                                                    | 332355                                                                                                    |                 | Funktionär                                                                                                    |
| Bezirk U                                                                                                    | rfahr-Umgebung                                                                                                    |                                                               |                                                                                                    | Email hofi76@                                                                                                    | gmx.at                                                                                                    |                 | 2                                                                                                    |
| Bundesland C                                                                                                    | berösterreich 🔹                                                                                                    |                                                               | Hom                                                                                                    | epage                                                                                                    |                                                                                                    |                 | Trainer                                                                                                    |
| Anmerkung –                                                                                                    |                                                                                                    |                                                               | Banl                                                                                                    | verbindungen                                                                                                    |                                                                                                    |                 |                                                                                                    |
| kht,<br>16/17-shq. / :                                                                                                    |                                                                                                    | *                                                             | Bank                                                                                                    |                                                                                                    | IBAN / Kontonr.                                                                                                   | BIC / BLZ       | Ok                                                                                                    |
| 15/16:abg.1/1;<br>14/15:abg.1/1+2 :                                                                                                    |                                                                                                    |                                                               | Allgm                                                                                                    | eine Sparkasse                                                                                                    | AT62 2032 0036 0200<br>3860                                                                                       | ASPKAT2LXXX     |                                                                                                    |
| งการรถเกิด จากเรื่อ                                                                                                    | (A) 1 (4) 2                                                                                                    |                                                               | Neu                                                                                                    | Bearbeiten Lösch                                                                                                    | en.                                                                                                    |                 | Speichern                                                                                                    |
|                                                                                                    |                                                                                                    |                                                               |                                                                                                    |                                                                                                    |                                                                                                    |                 |                                                                                                    |
| <b>Fußba</b>                                                                                                    | I Online<br>Ing. Hofstadter Hans Jürgen (v)                                                                                                    | 29:47 Schi                                                    | Ing Hofstä<br>edsrichter, Spiele                                                                                        | <mark>lter Hans Jürg</mark><br>er, Trainer, Vereins                                                                                    | en<br>funktionar                                                                                                  | 2               | • 🗴 🙆                                                                                                    |
| Passfoto Uni                                                                                                    | I Online<br>Ing Hofsladter Hans Jürgen   v  <br>terschrift Datenschutz                                                                                                    | 29:47 Schi<br>Schiedsrichterdater                             | Ing Hofstä<br>iedsrichter, Spiele<br>1 Verfügbarke                                                                      | t <b>ter Hans Jürg</b><br>rr, Trainer, Vereins<br>t   Abmeldunge                                                                       | en<br>funktionär<br>n Ausg. Vereine                                                                               | Spiele Berichte |                                                                                                    |
| Passfoto Uni                                                                                                    | I Online<br>Ing Hofstadter Hans Jürgen   v  <br>ierschrift Datenschutz                                                                                                    | 29:47 Schi<br>Schiedsrichterdater                             | Ing Hofetä<br>iedsrichter, Spiele<br>Verfügbarke                                                                        | tter Hans Jiirg<br>r, Trainer, Vereins<br>t Abmeldunge                                                                                 | en<br>sfunktionar                                                                                                 | Spiele Berichte | 0 💥 🕑<br>Spieler                                                                                                    |
| Passfoto Uni<br>Schiedsrichter-N<br>Schiedsrichter-N                                                                                                    | I Online<br>Ing. Hofstader Hans Jürgen   v  <br>Ing. Hofstader Hans Jürgen   v  <br>Datenschutz  <br>Gatten<br>r. 40964                                                                                                    | 28:47 Schi<br>Schiedsrichterdater                             | Ing Hofetä<br>edsrichter, Spiele<br>Verfügbarke<br>Ver                                                                  | dter Hans Jürg<br>r, Trainer, Vereins<br>t Abmeldunge<br>band Oberöste                                                                 | en<br>Junktionar                                                                                                  | Spiele Berichte | 0 🔊 🕑<br>Spieler                                                                                                    |
| Fußbal<br>Passfoto Uni<br>Schiedsrichter<br>Schiedsrichter-N<br>Kurznam                                                                                      | I Online<br>Ing Hofstadter Hans Jürgen   v  <br>terschrift Datenschutz  <br>Gaterr<br>r. 40964<br>e Ing. Hofstädter                                                                                                    | 20:47 Schi<br>Schiedsrichterdater                             | Ing Hofstä<br>iedsrichter, Spiele<br>Verfügbarke<br>Ver<br>Beschrei                                                     | tter Hans, Jürro<br>er, Trainer, Vereins<br>t Abmeldunge<br>band Oberöste<br>bung                                                      | en<br>Junktionar<br>1 Ausg, Vereine<br>erreichischer Fußball                                                      | Spiele Berichte | 0 🔊 🕑<br>Spieler<br>Futsal                                                                                                    |
| Fußbal<br>Passfoto Uni<br>Schiedsrichter-N<br>Kurznam<br>Kandidatenprüfun<br>Kfz vorhande                                                                    | I Online<br>Ing. Hofstädter Hans Jürgen   v  <br>terschrift Datenschutz  <br>daten<br>r. 40964<br>e Ing. Hofstädter<br>g III   IIII   IIII   IIIII   IIIIII | 28:47 Schi<br>Schiedsrichterdater                             | Ing Hofstä<br>iedsrichter, Spiele<br>Verfügbarke<br>Ver<br>Beschrei<br>Schiedsrichterpr                                 | ter Hans Jiirn<br>r, Trainer, Vereins<br>t Abmeldunge<br>band Oberöste<br>bung                                                         | en<br>Junktionar                                                                                                  | Spiele Berichte | 0 🔊 🕑<br>Spieler<br>Futsal                                                                                                    |
| Fußbal<br>Passfoto Uni<br>Schiedsrichter-N<br>Schiedsrichter-N<br>Kurznam<br>Kandidatenprüfun<br>Kfz vorhande                                                | I Online<br>Ing. Hofstadter Hans Jürgen ( v )<br>terschnit Datenschutz<br>daten<br>r. 40964<br>e Ing. Hofstädter<br>g                                                                                                    | 29:47 Schi<br>Schiedsrichterdater                             | Ing Hofstä<br>edsrichter, Spiele<br>Verfügbarke<br>Ver<br>Beschrei<br>Schiedsrichterpr                                  | ter Hans Jirrg<br>r, Trainer, Vereins<br>t Abmeldunge<br>band Oberöste<br>bung                                                         | en<br>Junktionar                                                                                                  | Spiele Berichte | 0 X Spieler<br>Spieler<br>Futsal<br>Nationalteam                                                                                                    |
| Fußbal<br>Passfoto Uni<br>Schiedsrichter-N<br>Kurznam<br>Kandidatenprüfun<br>Kfz vorhande<br>Aktiver SR                                                      | I Online<br>Ing Hofstadter Hans Jürgen   v  <br>terschrift Datenschutz  <br>daten<br>r. 40964<br>e Ing. Hofstädter<br>g                                                                                                    | 28:47 Schi<br>Schiedsrichterdater                             | Ing Hofstä<br>iedsrichter, Spiele<br>Verfügbarke<br>Ver<br>Beschrei<br>Schiedsrichterpri<br>Assistent-Ls                | ter Hans, Jürn<br>r, Trainer, Vereins<br>t Abmeldunge<br>band Oberöste<br>bung<br>ifung<br>t 5                                         | en<br>Junktionar                                                                                                  | Spiele Berichte | 0 2 Constant of the second second sec                                                                                                    |
| Passfoto Uni<br>Schiedsrichter-N<br>Kurznam<br>Kandidatenprüfun<br>Kfz vorhande<br>Aktiver SR ♥<br>Aktiver Beob. □                                           | I Online<br>Ing Hofstadter Hans Jürgen   v  <br>terschrift Datenschutz<br>daten<br>r. 40964<br>e Ing. Hofstädter<br>g Ing<br>Leistungsst<br>Beobachter Lst                                                                                                    | 29:47 Schi<br>Schiedsrichterdater                             | Ing Hofstä<br>edsrichter, Spiele<br>Verfügbarke<br>Ver<br>Beschrei<br>Schiedsrichterpr                                  | ter Hans, Jirro<br>er, Trainer, Vereins<br>t Abmeldunge<br>band Oberöste<br>bung<br>ifung<br>t 5                                       | en<br>funktionar<br>Ausg. Vereine<br>erreichischer Fußball<br>ABC-L                                               | Spiele Berichte | 0 🔊 🕑<br>Spieler<br>Futsal<br>Nationalteam                                                                                                    |
| Passfoto Uni<br>Schiedsrichter-N<br>Schiedsrichter-N<br>Kurznam<br>Kandidatenprüfun<br>Kfz vorhande<br>Lustungsdate<br>Aktiver SR @<br>Aktiver Beob.         | I Online<br>Ing Hofstadter Hans Jürgen   v<br>terschrift Datenschutz<br>daten<br>r. 40964<br>e Ing. Hofstädter<br>g Leistungsst.<br>Beobachter Lst<br>Vereinsnr.                                                                                                    | 20:47 Schi<br>Schiedsrichterdater<br>7<br>4139                | Ing Hofstä<br>iedsrichter, Spiele<br>Verfügbarke<br>Ver<br>Beschrei<br>Schiedsrichterpri<br>M<br>Assistent-Ls<br>HSR be | ter Hans, Jürn<br>r, Trainer, Vereins<br>t Abmeldunge<br>band Oberöste<br>bung<br>ifung<br>t 5<br>i DSG Sportunit                      | en<br>Junktionar<br>Ausg, Vereine<br>erreichischer Fußball<br>ABC-L<br>on Altenberg                               | Spiele Berichte | 0 (Construction)<br>Construction (Construction)<br>Construction (Construction) |
| Fußbal<br>Passfoto Uni<br>Schiedsrichter-N<br>Kurznam<br>Kandidatenprüfun<br>Kfz vorhande<br>Aktiver SR @<br>Aktiver Beob.<br>Ntiver HSR<br>Gruppenzuord     | I Online<br>Ing Hofstadter Hans Jürgen   v  <br>terschrift Datenschutz  <br>daten<br>r. 40964<br>e Ing. Hofstädter<br>g                                                                                                    | 29:47 Schi<br>Schiedsrichterdater                             | Inc. Hofstä<br>iedsrichter, Spiele<br>Verfügbarke<br>Ver<br>Beschrei<br>Schiedsrichterpr<br>Assistent-Ls<br>HSR be      | ter Hans, Jirro<br>er, Trainer, Vereins<br>t Abmeldunge<br>band Oberöste<br>bung<br>gjon<br>t 5<br>i DSG Sportunie                     | en<br>funktionar<br>Ausg. Vereine<br>erreichischer Fußball<br>ABC-L<br>on Altenberg                               | Spiele Berichte | 0 (Constraints)<br>Spieler<br>Futsal<br>Nationalteam<br>Scincitsr.<br>Funktionär                                                                                                    |
| Fußbal<br>Passfoto Uni<br>Schiedsrichter-N<br>Schiedsrichter-N<br>Kurznam<br>Kandidatenprüfun<br>Kfz vorhande<br>Lustungsdate<br>Aktiver SR<br>Aktiver Beob. | I Online<br>Ing. Hofstädter Hans Jürgen i v J<br>terschnit Datenschutz<br>cuterr<br>r. 40964<br>e Ing. Hofstädter<br>g                                                                                                    | 20:47 Schi<br>Schiedsrichterdater                             | Ing Hofstä<br>edsrichter, Spiele<br>Verfügbarke<br>Ver<br>Beschrei<br>Schiedsrichterpri<br>Assistent-Ls<br>HSR be       | ter Hans Jirrg<br>r, Trainer, Vereins<br>t Abmeldunge<br>band Oberöste<br>bung<br>ifung<br>t 5<br>i DSG Sportunit                      | en<br>funktionar<br>h Ausg. Vereine<br>erreichischer Fußball<br>ABC-L<br>on Altenberg                             | Spiele Berichte | 0 X C<br>Spieler<br>Futsal<br>Nationalteam<br>Schneisr,<br>Funktionär                                                                                                    |
| Fußbal<br>Passfoto Uni<br>Schiedsrichter-N<br>Schiedsrichter-N<br>Kandidatenprüfun<br>Kfz vorhande<br>Lastungsdate<br>Aktiver SR<br>Aktiver Beob.            | I Online<br>Ing. Hofstädter Hans Jürgen   v  <br>terschrift Datenschutz<br>daten<br>r. 40964<br>e Ing. Hofstädter<br>g Ing. Hofstädter<br>g Ing. Hofstädter<br>n Leistungsst.<br>Beobachter Lst<br>Vereinsnr.<br>nungen<br>Roll<br>Schi                                                                                                    | 20:47 Schi<br>Schiedsrichterdater<br>7<br>4139<br>eedsrichter | Inc Hofstä<br>iedsrichter, Spiele<br>Verfügbarke<br>Beschrei<br>Schiedsrichterprin<br>K<br>Assistent-Ls<br>HSR be       | ter Hans, Jürn<br>r, Trainer, Vereins<br>t Abmeldunge<br>band Oberöste<br>bung<br>ifung<br>t 5<br>i DSG Sportunie<br>Von<br>07.02.2009 | en ofunktionar  Ausg, Vereine  arreichischer Fußball  ABC-L  ABC-L  ABC-L  Bis Bis Bis Bis Bis Bis Bis Bis Bis Bi | Spiele Berichte | 0 8 Constant<br>Spieler<br>Futsal<br>Rationalteam                                                                                                    |

Hier sind unter anderem die Leistungsdaten zu finden, d.h. welcher Liga man zugeteilt ist.

Im oberen Bereich sind die Reiter für alle anderen Daten zu finden. Z.B. Abmeldungen, Verfügungsblatt oder Beobachtungsberichte.

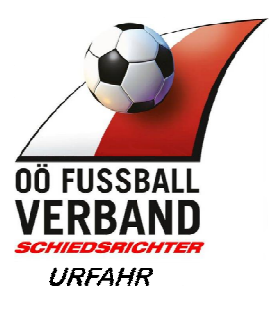

# Verfügbarkeit

| Schiedsrichterdaten                                                                                          | i                                     |                                                                  |                  |                                                  |        |                                 |                      |     | 4                 |
|----------------------------------------------------------------------------------------------------|---------------------------------------|------------------------------------------------------------------|------------------|--------------------------------------------------|--------|---------------------------------|----------------------|-----|-------------------|
| Schiedsrichter-Nr. 40                                                                                        | 964                                   |                                                                  | Ve               | rband Oberö:                                     | sterre | ichischer Fußbal                | Iverb 🔻              |     | Sp                |
| Kurzname Ing. Hofstädter                                                                                     |                                       |                                                                  | Beschre          | eibung                                           |        |                                 |                      |     |                   |
|                                                                                                    |                                       |                                                                  | Schiedsrichterpi | rüfung                                           |        |                                 |                      |     | Fu                |
| Kfz vorhanden 🗐                                                                                              |                                       |                                                                  | R                | tegion 🔹                                         |        |                                 |                      | h.  | ation             |
| Leistungsdaten —                                                                                             |                                       |                                                                  |                  |                                                  |        |                                 |                      |     | au01              |
| Aktiver SR                                                                                                   | Leistungs                             | st. 7                                                            | Assistent-L      | st 5                                             |        | ABC-                            | Lst B/31             |     | Schi              |
|                                                                                                    |                                       |                                                                  |                  |                                                  |        |                                 |                      |     |                   |
| ktiver Beob. 🛛                                                                                               | Beobachter I                          | _st                                                              |                  |                                                  |        |                                 |                      |     | 1                 |
| ktiver Beob. 🔲<br>Aktiver HSR 🔲                                                                              | Beobachter I<br>Vereinsi              | .st                                                              | HSR b            | ei 🛛 DSG Sportu                                  | nion A | Altenberg 🔍 🗙                   |                      |     |                   |
| ktiver Beob. 📃<br>Aktiver HSR 🔲                                                                              | Beobachter I<br>Vereinsi              | ust                                                              | HSR b            | ei (DSG Sportu                                   | nion / | Altenberg) 🔍 🗙                  |                      |     | Funk              |
| ktiver Beob.                                                                                                 | Beobachter l<br>Vereinsi<br>en —      | .st                                                              | HSR b            | ei DSG Sportu                                    | nion A | Nitenberg 🔍 🗙                   | Sartiaruna           | ,   | Funk              |
| ktiver Beob.   Aktiver HSR  Gruppenzuordnung  Gruppe  DOSch - Urfahr                                         | Beobachter I<br>Vereinsi<br>en        | st                                                               | HSR b            | ei (DSG Sportu<br>Von<br>07.02.2009              | nion / | Ntenberg S X                    | Sortierung           | , [ | Funk              |
| ktiver Beob. 📄<br>Aktiver HSR 🗐<br>Gruppenzuordnung<br>Gruppe<br>DÖSch - Urfahr<br>DÖSch - Hilfsschiedsricht | Beobachter I<br>Vereinsi<br>en<br>ter | st<br>nr. 4139<br>Rolle<br>Schiedsrichter<br>Hilfsschiedsrichter | HSR b            | ei DSG Sportu<br>Von<br>07.02.2009<br>18.08.2006 | nion / | Bis<br>31.12.2099<br>31.12.2008 | Sortierung<br>1<br>0 | ,   | Funk<br>Tra       |
| ktiver Beob.   Aktiver HSR  Gruppenzuordnung  Gruppe  DOSch - Urfahr  DOSch - Hilfsschiedsricht              | Beobachter I<br>Vereinsi<br>en        | st 4139<br>Rolle<br>Schiedsrichter<br>Hilfsschiedsrichter        | Aktiv<br>Aktiv   | ei DSG Sportu Von 07.02.2009 18.08.2006          | nion A | Bis<br>31.12.2099<br>31.12.2008 | Sortierung<br>1<br>0 |     | Funk              |
| ktiver Beob.   Aktiver HSR  Gruppenzuordnung  Gruppe  DOSch - Urfahr:  DOSch - Hilfsschiedsricht             | Beobachter I Vereinsr en              | st 4139<br>Rolle<br>Schiedsrichter<br>Hilfsschiedsrichter        | HSR b            | ei DSG Sportu<br>Von<br>07.02.2009<br>18.08.2006 | nion / | Bis<br>31.12.2009<br>31.12.2008 | Sortierung<br>1<br>0 |     | ()<br>Funk<br>Tra |

Hier wird das Verfügungsblatt im System abgebildet, und schaut ähnlich dem Excel aus. Gepflegt werden diese Daten ausschliesslich vom Administrator. Änderungen der Verfügbarkeit sind mittels Verfügungsblatt (Excel) zu übermitteln

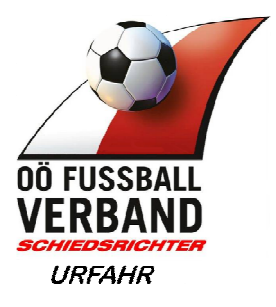

# Abmeldungen

| 9 - 100 M                                         | 9. Hofstädter Ha | ns Jürgen   v   29:47 Sc                                                                                                    | niedsrichter, Spiel | , i rainer, Vereins                                 | stunktie ar                                                     | <b>G</b>             |       |
|---------------------------------------------------|------------------|----------------------------------------------------------------------------------------------------|---------------------|-----------------------------------------------------|-----------------------------------------------------------------|----------------------|-------|
| Passfoto Unters                                   | schrift Dat      | tenschutz Schiedsrichterdat                                                                                                    | en Verfügbake       | eit Abmeldunger                                     | n Ausg Vereine                                                  | Spiele Berichte      | >     |
| Schiedsrichterda                                  | iten —           |                                                                                                    |                     |                                                     |                                                                 |                      |       |
| Schiedsrichter-Nr.                                | 40964            |                                                                                                    | Ve                  | erband Oberöste                                     | erreichischer Fußbal                                            | Iverb 🔻              | 3     |
| Kurzname                                          | Ing. Hofstä      | idter                                                                                                    | Beschre             | eibung                                              |                                                                 |                      |       |
| Kandidatenprüfung                                 |                  |                                                                                                    | Schiedsrichterpr    | rüfung                                              |                                                                 |                      | F     |
| Kfz vorhanden                                     |                  |                                                                                                    | R                   | legion v                                            |                                                                 |                      |       |
|                                                   |                  |                                                                                                    |                     |                                                     |                                                                 |                      | Natio |
| Leistungsdaten                                    |                  |                                                                                                    |                     |                                                     |                                                                 |                      |       |
| Aktiver SR                                        |                  | eistungset 7                                                                                                    | Assistent-L         | st 5                                                | ABC-                                                            | Lst B/31             |       |
|                                                   | L                | John John John John John John John John                                                                                                    |                     |                                                     |                                                                 |                      | Sct   |
| ktiver Beob. 🔲                                    | Beot             | bachter Lst                                                                                                    |                     |                                                     |                                                                 |                      | Sct   |
| ktiver Beob.                                      | Beot             | pachter Lst Vereinsnr. 4139                                                                                                    | HSR b               | ei DSG Sportunio                                    | on Altenberg 🔍 🗙                                                |                      | Set   |
| ktiver Beob. 🔲                                    | Beot             | Vereinsnr. 4139                                                                                                    | HSR b               | ei (DSG Sportunio                                   | on Altenberg 🔍 🛪                                                |                      | Fun   |
| ktiver Beob. 🗐<br>Aktiver HSR 📄<br>Gruppenzuordnu | Beol             | bachter Lst<br>Vereinsnr. 4139                                                                                                    | HSR b               | ei (DSG Sportunio                                   | on Altenberg 🔍 🗙                                                |                      | Fun   |
| ktiver Beob.                                      | Beol             | Notariget / Decision of the last of the last of the la | HSR b               | ei (DSG Sportunio                                   | v Bis                                                           | Sortierung           | Fun   |
| ktiver Beob.                                      | Beol             | Vereinsnr. 4139 Rolle Schiedsrichter                                                                                                    | HSR b               | ei DSG Sportunie<br>Von<br>07.02.2009               | Altenberg      Bis     31.12.2099                               | Sortierung<br>1      | Fun   |
| ktiver Beob.                                      | Ingen            | Name     Image: Constraint of the second second secon                           | HSR b               | ei DSG Sportunio<br>Von<br>07.02.2009<br>18.08.2006 | <ul> <li>Bis</li> <li>31.12.2099</li> <li>31.12.2008</li> </ul> | Sortierung<br>1<br>0 | Fun   |
| Aktiver Beob.                                     | Ingen            | National Statistics     Image: Control Statistics       Vereinsnr.     4139       Rolle     Schiedsrichter       Hilfsschiedsrichter                                                                                                    | Aktiv               | ei DSG Sportunio<br>Von<br>07.02.2009<br>18.08.2006 | <ul> <li>Bis</li> <li>31.12.2099</li> <li>31.12.2008</li> </ul> | Sortierung<br>1<br>0 | Fun   |
| ktiver Beob.                                      | Ingen            | National geore     Image: Constraint of the second second se                           | Aktiv               | ei DSG Sportunio<br>Von<br>07.02.2009<br>18.08.2006 | <ul> <li>Bis</li> <li>31.12.2099</li> <li>31.12.2008</li> </ul> | Sortierung<br>1<br>0 | Fun   |
| ktiver Beob.                                      | Ingen            | National State     Image: Control State       Vereinsnr.     4139       Rolle     Schiedsrichter       Hilfsschiedsrichter                                                                                                    | Aktiv               | ei DSG Sportunio<br>Von<br>07.02.2009<br>18.08.2006 | <ul> <li>Bis</li> <li>31.12.2099</li> <li>31.12.2008</li> </ul> | Sortierung<br>1<br>0 | Fun   |
| ktiver Beob.                                      | Ingen            | Vereinsnr. 4139 Rolle Schiedsrichter Hilfsschiedsrichter                                                                                                    | Aktiv               | ei DSG Sportunio<br>Von<br>07.02.2009<br>18.08.2006 | <ul> <li>Bis</li> <li>31.12.2099</li> <li>31.12.2008</li> </ul> | Sortierung<br>1<br>0 | Fun   |
| Aktiver Beob.                                     | Ingen            | Vereinsnr. 4139           Rolle           Schiedsrichter           Hilfsschiedsrichter                                                                                                    | HSR b               | ei DSG Sportunio<br>Von<br>07.02.2009<br>18.08.2006 | <ul> <li>Bis</li> <li>31.12.2099</li> <li>31.12.2008</li> </ul> | Sortierung<br>1<br>0 | Fun   |

Außerhalb der 17 Tage-Frist kann jeder seine Abmeldungen hier selbst administrieren.

| Passfoto Unterschrift E                       | Datenschutz    Schi    | edsrichterdaten        | Verfügbarkeit       | Abmeldungen Aus                | g. Vereine    Spi   | ele Berichte                   | 0       |
|-----------------------------------------------|------------------------|------------------------|---------------------|--------------------------------|---------------------|--------------------------------|---------|
| 1 0 0 Seitenlär<br>Grund                      | nge: 15 🔹              | Bis                    | Erstellt am         | Erstellt von                   | Geändert am         | Geändert von                   | Spie    |
| Sektionssitzung                               | Di, 16.8.2016<br>00:00 | Di, 16.8.2016<br>23:59 | 06.07.2016<br>08:59 | Ing, Hofstädter Hans<br>Jürgen | 06.07.2016<br>09:00 | Ing. Hofstädter<br>Hans Jürgen | 5       |
| letzwerkschulung Schiri                       | Mo, 15.8.2016<br>00:00 | Mo, 15.8.2016<br>23:59 | 27.07.2016<br>10:09 | Ing. Hofstädter Hans<br>Jürgen | 27.07.2016<br>10:10 | Ing. Hofstädter<br>Hans Jürgen | C       |
| erspätet-nicht vorbesetzt (12:29)             | Di, 9.8.2016<br>00:00  | Di, 9.8.2016<br>23:59  | 28.07.2016<br>12:28 | Redhammer Herbert              | 28.07.2016<br>12:29 | Redhammer<br>Herbert           | Nationa |
| Geb Feier                                     | So, 7.8.2016<br>00:00  | So, 7.8.2016<br>14:00  | 20.07.2016<br>11:36 | Ing. Hofstädter Hans<br>Jürgen | 20.07.2016<br>11:36 | Ing. Hofstädter<br>Hans Jürgen |         |
| icht verfügbar                                | Fr, 5.8.2016<br>00:00  | Fr, 5.8.2016<br>23:59  | 25.07.2016<br>12:15 | Redhammer Herbert              | 25.07.2016<br>12:15 | Redhammer<br>Herbert           | Schie   |
| Cup-Spiel Km geändert-um den<br>10.verlängert | Fr, 29.7.2016<br>00:00 | Sa, 30.7.2016<br>23:59 | 07.07.2016<br>08:44 | Ing. Hofstädter Hans<br>Jürgen | 16.07.2016<br>23:18 | Redhammer<br>Herbert           | 3       |

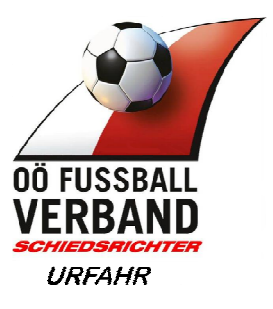

# Ausgenommene Vereine

| a                                                                                                    | chrift    Datens                           | chutz Schiedsrichterdate                                                                 | en Verfügbarkei                 | it   Abmeldungen                                         | Ausg. Vereine                                                   | Spiele Berich                    | te >  |
|----------------------------------------------------------------------------------------------------|--------------------------------------------|------------------------------------------------------------------------------------------|---------------------------------|----------------------------------------------------------|-----------------------------------------------------------------|----------------------------------|-------|
| Schiedsrichterda                                                                                                    | ten                                        |                                                                                          |                                 |                                                          |                                                                 |                                  |       |
| Schiedsrichter-Nr.                                                                                                  | 40964                                      |                                                                                          | Ver                             | band Oberöster                                           | reichischer Fußbal                                              | liverb 🔻                         |       |
| Kurzname                                                                                                    | Ing. Hofstädte                             | r )                                                                                      | Beschrei                        | bung                                                     |                                                                 |                                  |       |
| Kandidatenprüfung                                                                                                   |                                            |                                                                                          | Schiedsrichterprü               | üfung                                                    |                                                                 |                                  | t t   |
| Kfz vorhanden                                                                                                    |                                            |                                                                                          | Re                              | egion 💌                                                  |                                                                 |                                  |       |
|                                                                                                    |                                            |                                                                                          |                                 |                                                          |                                                                 |                                  | Natio |
|                                                                                                    |                                            |                                                                                          |                                 |                                                          |                                                                 |                                  |       |
| Althor SD                                                                                                    | Loiot                                      | ingest 7                                                                                 | Assistant La                    | • iz - i                                                 | ARC                                                             | Lat P/24                         |       |
| Aktiver SR                                                                                                    | Leistu                                     | ingsst. 7                                                                                | Assistent-Ls                    | st 5                                                     | ABC-                                                            | Lst B/31                         | Sc    |
| Aktiver SR 🕑                                                                                                    | Leistu<br>Beobact                          | ingsst. 7                                                                                | Assistent-Ls                    | st 5                                                     | ABC-                                                            | Lst B/31                         | Sc    |
| Aktiver SR 🖉<br>Ktiver Beob. 🗐<br>Aktiver HSR 🗐                                                                     | Leist.<br>Beobach<br>Veri                  | ingsst. 7<br>Inter Lst<br>einsnr. 4139                                                   | Assistent-Ls<br>HSR be          | st 5                                                     | ABC-                                                            | Lst B/31                         | Sc    |
| Leistungsdaten<br>Aktiver SR 🖉<br>Aktiver HSR 🗐                                                                     | Leistu<br>Beobach<br>Ver                   | nngsst. 7<br>hter Lst<br>einsnr. 4139                                                    | Assistent-Ls<br>HSR be          | st 5                                                     | ABC-                                                            | Lst B/31                         | Sc    |
| Aktiver SR 🖉<br>Aktiver Beob. 📄<br>Aktiver HSR 📄<br>Gruppenzuordnu<br>Gruppe                                        | Leistu<br>Beobact<br>Verr<br>I <b>ngen</b> | ngsst. 7<br>nter Lst<br>einsnr. 4139                                                     | Assistent-Ls<br>HSR be          | it 5                                                     | ABC-<br>n Altenberg 🔍 🗶                                         | Lst B/31                         | Fur   |
| Aktiver SR                                                                                                    | Leistu<br>Beobact<br>Ven<br>Ingen          | ngsst. 7<br>nter Lst<br>einsnr. 4139<br>Rolle<br>Schiedsrichter                          | Assistent-Ls<br>HSR be          | t 5<br>DSG Sportunion<br>Von<br>07.02.2009               | ABC-<br>h Altenberg & *<br>• Bis<br>31.12.2099                  | Lst B/31                         | Fur   |
| Aktiver SR<br>Aktiver Beob.<br>Aktiver HSR<br>Gruppenzuordnu<br>Gruppe<br>DOSch - Urfahr<br>DOSch - Hilfsschiedsr   | Leistu<br>Beobach<br>Ven<br>Ingen          | Ingsst. 7<br>Inter Lst<br>einsnr. 4139<br>Rolle<br>Schiedsrichter<br>Hilfsschiedsrichter | Assistent-Ls<br>HSR be          | t 5<br>DSG Sportunion<br>Von<br>07.02.2009<br>18.08.2006 | ABC-<br>n Altenberg 3 *                                         | Lst B/31<br>Sortierung<br>1<br>0 | Fur   |
| Aktiver SR<br>Aktiver Beob.<br>Aktiver HSR<br>Gruppenzuordnu<br>Gruppe<br>DOSch - Urfahr<br>DOSch - Hilfsschiedsr   | Leistu<br>Beobach<br>Ven<br>Ingen          | Ingsst. 7<br>Inter Lst<br>einsnr. 4139<br>Rolle<br>Schiedsrichter<br>Hilfsschiedsrichter | Assistent-Ls<br>HSR be<br>Aktiv | t 5<br>DSG Sportunion<br>Von<br>07.02.2009<br>18.08.2006 | ABC-<br>Altenberg (4 *<br>• Bis<br>31.12.2009<br>31.12.2008     | Lst B/31<br>Sortierung<br>1<br>0 | Fur   |
| Aktiver SR<br>Aktiver Beob,<br>Aktiver HSR<br>Gruppenzuordnu<br>Gruppe<br>DOSch - Urfahr<br>DOSch - Hilfsschiedsr   | Leist.<br>Beobact<br>Ven<br>ingen          | Ingsst. 7<br>Inter Lst<br>einsnr. 4139<br>Rolle<br>Schiedsrichter<br>Hilfsschiedsrichter | Assistent-Ls<br>HSR be<br>Aktiv | t 5<br>DSG Sportunion<br>Von<br>07.02.2009<br>18.08.2006 | ABC-<br>Altenberg (3, *<br>• Bis<br>31.12.2009<br>31.12.2008    | Lst B/31<br>Sortierung<br>1<br>0 | Fur   |
| Aktiver SR<br>Aktiver Beob.<br>Aktiver HSR<br>Gruppenzu ordnu<br>Gruppe<br>DOSch - Urfahr:<br>DOSch - Hilfsschiedsi | Leist.<br>Beobact<br>Ven                   | Ingsst. 7<br>Inter Lst<br>einsnr. 4139<br>Rolle<br>Schiedsrichter<br>Hilfsschiedsrichter | Assistent-Ls<br>HSR be          | t 5<br>DSG Sportunion<br>Von<br>07.02.2009<br>18.08.2006 | ABC-<br>n Altenberg () * *<br>• Bis<br>31.12.2009<br>31.12.2008 | Lst B/31<br>Sortierung<br>1<br>0 | Fur   |

Hier werden Verein gelistet von denen man für die Spielleitung abgemeldet ist Gepflegt werden diese Daten ausschliesslich vom Administrator. Änderungen der augenommen Vereine sind mittels Formular (Excel) zu übermitteln

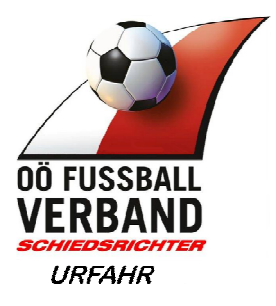

#### Berichte

| Passioto    Unters            | chrift Datenschu | tz Schiedsrichterdaten | Verfügbarke      | t Abmeldun  | gen     | Ausg. Vereine     | piele Berichte |       |
|-------------------------------|------------------|------------------------|------------------|-------------|---------|-------------------|----------------|-------|
| Schiedsrichterda              | ten ———          |                        |                  |             |         |                   |                | Sn    |
| Schiedsrichter-Nr.            | 40964            |                        | Ver              | band Oberö  | osterre | eichischer Fußbal | Iverb 🔻        | 1     |
| Kurzname                      | Ing. Hofstädter  |                        | Beschre          | bung        |         |                   |                | 1     |
| Kandidatenprüfung             |                  | 1                      | Schiedsrichterpr | ) fung      |         |                   |                | Fu    |
| Kfz vorhanden                 |                  |                        | R                | egion 💌     |         |                   |                | Natio |
| Leistungsdaten                | -                |                        |                  |             |         |                   |                |       |
| Aktiver SR 🗹                  | Leistungs        | sst 7                  | Assistent-Ls     | t 5         |         | ABC-              | Lst B/31       | Sch   |
| ktiver Beob. 🔲                | Beobachter       | Lst                    |                  |             |         |                   |                |       |
| Aktiver HSR 🔲                 | Vereins          | nr. 4139               | HSR be           | i DSG Sport | union   | Altenberg) 🔍 😠    |                | Funi  |
| Gruppenzuordnu                | ngen ———         |                        |                  |             |         |                   |                |       |
| Gruppe                        |                  | Rolle                  | Aktiv            | Von         | •       | Bis               | Sortierung     | Tra   |
| DÖSch - Ur <mark>f</mark> ahr |                  | Schiedsrichter         | ~                | 07.02.2009  |         | 31.12.2099        | 1              |       |
| )ÖSch - Hilfsschieds          | richter          | Hilfsschiedsrichter    | ж                | 18.08.2006  |         | 31.12.2008        | 0              |       |
|                               |                  |                        |                  |             |         |                   |                |       |
|                               |                  |                        |                  |             |         |                   |                | le le |
|                               |                  |                        |                  |             |         |                   |                | Spei  |
|                               |                  |                        |                  |             |         |                   |                |       |
|                               |                  |                        |                  |             |         |                   |                | 0     |

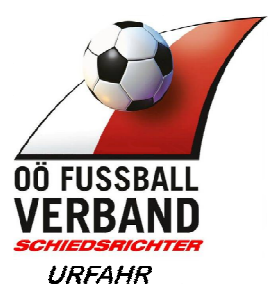

# 3 Spielbezogene Themen

Hier wird beschrieben was man bei einem Spiel alles manchen muss, damit der Spielbericht korrekt ausgefüllt ist.

- "Meine Besetzungen" im Menü klicken, wenn Schiedsrichter eingeloggt
- Spiele" im Menü klicken, wenn Vereinsvertreter eingeloggt

Es werden die jeweiligen Spiele angezeigt welche in den Datums-Filterkriterien liegen. Filterkriterien sind am oberen Rand des Fensters einzustellen

Das jeweilige Spiel welches zu bearbeiten ist auswählen, z.B. U12 Spiel und auf "Bearbeiten" klicken

|                   |                  |         | Mein      | e Spiele      |           |           | <b>B</b>               |            | 3                                                                                                    | Ť        |
|-------------------|------------------|---------|-----------|---------------|-----------|-----------|------------------------|------------|----------------------------------------------------------------------------------------------------|----------|
| Datum von         | Datu             | ım bis  |           | in the second | -         | Suchen    |                        | Aufgaben   | Vereine                                                                                                    | Mann-    |
| 10.08.2012        | 27               | .08.201 | 12        |               |           | odenen    |                        | 02         |                                                                                                    | -73      |
|                   | 00               | 1       | 00        | Seitenlänge:  | 10        | •         |                        | Persone    | Spiele                                                                                                    | Meine Be |
| sewerb            | vacum 🗕          | Nat.    | neim      | Gast          | status    | Ergen.    | spieiort               |            | 0                                                                                                    |          |
| reundschaftsspiel | 11.08.2012 18:00 | KM      | Altenberg | Kronstorf     | bestätigt | 3:2 (0:1) | Waldstadion Altenberg  |            | C 🔶                                                                                                    | 1        |
| .Nordost Reserve  | 19.08.2012 15:00 | Res     | Bad Zell  | Attenberg     | offen     | -:- (-:-) | Bad Zell (Hedwigspark) | Spielorte  | Online<br>Meldewesen                                                                                                    | iComme   |
| . Nordost         | 19.08.2012 17:00 | KM      | Bad Zell  | Altenberg     |           |           | Bad Zell (Hedwigspark) |            |                                                                                                    |          |
| . Nordost Reserve | 26.08.2012 15:00 | Res     | Altenberg | Neumarkt i.M. | offen     | -:-(-:-)  | Waldstadion Altenberg  |            |                                                                                                    |          |
| . Nordost         | 26.08.2012 17:00 | KM      | Altenberg | Neumarkt i.M. | offen     | -:- (-:-) | Waldstadion Altenberg  |            |                                                                                                    |          |
|                   |                  |         |           |               |           |           |                        | 1          | di la constante da la constante da la constant | S        |
|                   |                  |         |           |               |           |           |                        | Bearbeiten | Drucken                                                                                                    | Spiel    |
|                   |                  |         |           |               |           |           |                        |            | 1000                                                                                                    | verschie |
|                   |                  |         |           |               |           |           |                        | <u> </u>   | đ                                                                                                    |          |
|                   |                  |         |           |               |           |           |                        | Spiel      | Franiel                                                                                                    |          |
|                   |                  |         |           |               |           |           |                        | absagen    | anlegen                                                                                                    |          |
|                   |                  |         |           |               |           |           |                        |            |                                                                                                    |          |
|                   |                  |         |           |               |           |           |                        |            |                                                                                                    |          |

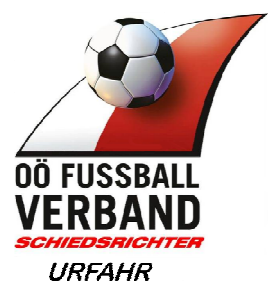

Jetzt befindet man sich im "Online-Spiel-Bericht" von genau dem ausgewählten Spiel.

Hier im Beispiel im Spiel Altenberg vs. Kronstorf in der Altersgruppe Kampfmannschaft , Spieltermin 11.8.2012 um 18:00Uhr

|                                                                                 | <b>Sball O</b><br>eldet als: Ing. I                             | <b>nline</b><br>Hofstädter Hans                                                           | Jürgen   v   29:54                   | Freur        | Altenb<br>ndschaft, 11.08 | erg - Krons<br>2012 18:00,                                     | torf<br>Status: best                         | ätigt                    | a              |              | 35                   | 0          |
|---------------------------------------------------------------------------------|-----------------------------------------------------------------|-------------------------------------------------------------------------------------------|--------------------------------------|--------------|---------------------------|----------------------------------------------------------------|----------------------------------------------|--------------------------|----------------|--------------|----------------------|------------|
| Allgemein Hinweise                                                              | www.<br>Heimaufst.                                              | Ordner                                                                                    | estaufst.                            | Schiri       | Meldungen                 | 0bersicht                                                      | Anzeigen                                     | Einsprüche               | E<br>Gebühren  | Sperren<br>Ø |                      |            |
| Das Spie     18:00)     DSG Spie     Bewert     Datun     Heimtriko     Spielor | b Freunds<br>n 11.08.20<br>n 11.08.20<br>n nicht and<br>Sobulat | eigt: Eine Bear<br>Itenberg - 1<br>chaftsspiel<br>112, 18:00<br>gegeben<br>dion Altenberg | beitung ist nicht (i<br>SC Kronstorf | nehr) möglic | h. (Spielstatus: E        | Spielart Fr<br>chiebung Gasttrikot nic                         | eitungszeitfer<br>eundschaft)<br>ht angegebe | nster: 08.08.2012        | 18:00 bis 12.0 | 3.2012       |                      |            |
| - Ergebnis<br>Ende<br>Halbzeite<br>Sp                                           | ergebnis<br>ergebnis<br>Zuseher<br>ielstatus                    | 3 : 2<br>D ; 1<br>40<br>bestätigt                                                         |                                      |              | Strafa                    | r <b>afausschus</b><br>Fehle<br>Strafausschus<br>usschuss Sena | s/BRDate<br>r 🗖<br>s 🗖                       | en<br>Erledigt 🗖<br>Br 🗖 |                |              |                      | <b>D</b> K |
|                                                                                 |                                                                 |                                                                                           |                                      |              |                           |                                                                |                                              |                          |                |              | Spei<br>Spei<br>Schl | oherr<br>K |

In diesem Fenster sind nun alle Karteikartenreiter zu sehen welche für dieses Spiel relevant sind.

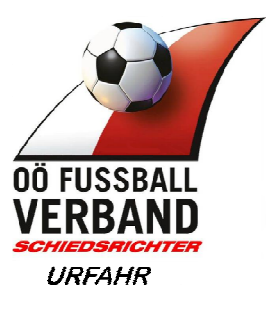

#### Aufstellung im Spielbericht kontrollieren

| WINKS F                                        | ußball Oi                                               | nline<br>Grädter Ha |                                      | Freu                 | Altenb<br>ndschaft, 11.08 | oerg - Krons<br>8.2012 18:00, | torf<br>Status: bestá        | ätigt            | â                    |         |
|------------------------------------------------|---------------------------------------------------------|---------------------|--------------------------------------|----------------------|---------------------------|-------------------------------|------------------------------|------------------|----------------------|---------|
| <b>G</b><br>Allgerrein                         | eeweer Heimaufst.                                       |                     | estaufst.                            | 4 <b>9</b><br>Schiri | Meldungen                 | ()<br>Übersicht               | (D)<br>Anzeigen              | Einsprüche       | <b>E</b><br>Gebühren | Sperren |
| Hinwerse<br>• Das S<br>18:00<br>O DSG S<br>Bew | piel wird angeze<br>)<br>portunion Al<br>verb (Freundsc | tenberg -           | rbeitung ist nicht i<br>SC Kronstorf | (mehr) mögli         | ch. (Spielstatus: k       | spielart                      | eitungszeitfen<br>eundschaft | ster: 08.08.2012 | 18:00 bis 12.0       | 8.2012  |
| Da                                             | <b>tum</b> (11.08.201                                   | 12,18:00            |                                      |                      | vor Vers                  | chiebung                      |                              |                  |                      |         |

Jeweiligen Button klicken

Im linken Bereich sind jetzt alle Spieler ersichtlich, welche aufgestellt wurden

- Jene Spieler, die von Beginn an am Spiel teilnehmen sind hier mit blauem Trikotsymbol versehen
- Das gleich für die Ersatzspieler, Symbol mit den 2 Pfeilen
- Beim Spieler, welcher Kapitän ist, findet man diese Symbol

#### Aufstellung könnte jetzt so aussehen

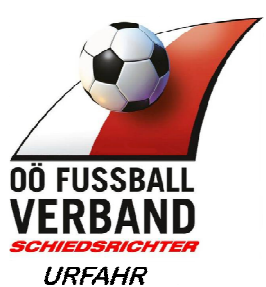

| -   | 2   | Ful  | <b>Bba</b><br>eldet als | li On | <b>line</b><br>fstädter Hans | s Jürgen   v   29:57 | Alten<br>Freundschaft, 11.0 | <b>berg - Kron</b><br>18.2012 18:00 |     | 8 🖂 🕺         |      |    |           |                                             |                                                                                                    |
|-----|-----|------|-------------------------|-------|------------------------------|----------------------|-----------------------------|-------------------------------------|-----|---------------|------|----|-----------|---------------------------------------------|----------------------------------------------------------------------------------------------------|
| All | D   | n    | <b>ei</b> mau           | fst.  | Ordner                       | estaufst.            | Sohiri Meldungen            | Übersicht                           | A   | (D)<br>nzeige | in E | C  | )<br>iche | E Sperre                                    | en .                                                                                                    |
|     | Кар | Star | t Ers                   | Kader | RNr                          | Position             | Name                        | Geb. Datum                          | E24 | ST            | Ausl | ≡ö | Gesp      |                                             | 9                                                                                                    |
| Γ   | 13  |      | 48                      | 0     | T                            |                      | Pühringer Thomas Karl       | 03.02.1988                          |     |               |      |    |           | Ersatz: 2                                   | 4                                                                                                    |
| Г   |     |      | 48                      | 0     | 03 🗾                         |                      | Schürz Mario                | 25.10.1993                          |     |               |      |    |           | Kader: 14                                   | notransprete                                                                                                    |
|     | 0   | 1    | 88                      | 0     | 04 💌                         |                      | Ratz Simon                  | 26.05.1988                          |     |               |      |    |           | Sektionsleiter<br>Traunmüller Johannes      | ()<br>()<br>()                                                                                                    |
|     |     | 1    | 25                      | 0     | 05 -                         | -                    | Schinagl Simon              | 28.05.1990                          |     |               |      |    |           | Trainer                                     | umzielle                                                                                                    |
| Г   | 03  | T    | 自募                      | 0     | 06 💌                         |                      | Thumfart Mathias            | 16.12.1987                          |     |               |      |    |           | Riess Wolfgang                              |                                                                                                    |
| П   |     |      | 48                      | 0     | 07 🗾                         |                      | Blechinger Matthias         | 13.02.1988                          |     |               |      |    |           | Letzte Unterschrift<br>Traunmüller Johannes | Letzte Aufst.                                                                                                    |
|     | K   | 1    |                         | 0     | 08 🗾                         |                      | Raml Daniel                 | 24.06.1986                          |     |               |      |    |           | (TraunmüllerJohannes)<br>11.08.2012.17:10   | ti al construction de la construction de la constru |
| Π   |     | 1    | 48                      | 0     | 10 💌                         |                      | Wiesinger Daniel            | 04.04.1986                          |     |               |      |    |           | Tel.: 0664/9955413                          | Voraufst.                                                                                                    |
|     | 13  | 1    | 85                      | 0     | 12 🗾                         |                      | Bachl Martin                | 12.01.1990                          |     |               |      |    |           |                                             | S.                                                                                                    |
| П   |     | 1    | 15                      | 0     | 15 🗾                         |                      | Aichberger Anton            | 12.06.1985                          |     |               |      |    |           |                                             | Prüfen                                                                                                    |
|     |     | 1    | 28                      | 0     | 16 -                         |                      | Mayrhofer Markus            | 10.01.1980                          |     |               |      |    |           |                                             |                                                                                                    |
| Г   |     | 1    |                         | 0     | ET                           | -                    | Friesenecker Michael        | 23.11.1983                          |     |               |      |    |           | 1                                           |                                                                                                    |
|     |     | 1    | -                       | 0     | 14                           |                      | Moser Wolfgang              | 09.11.1992                          |     |               |      |    |           |                                             | Ok                                                                                                    |
| Г   |     | T    | 48                      | 0     | 02 🗾                         |                      | Pfarrhofer Christoph        | 30.11.1981                          |     |               |      |    |           |                                             | 1.1                                                                                                    |
| Π   |     | W    | 23                      | 0     | 09 💌                         |                      | Bachl Lukas                 | 23.03.1995                          |     |               |      |    |           |                                             | Speichern                                                                                                    |
|     |     | T    | 25                      | 0     | 11 🚽                         | -                    | Hautzenberger Mathias       | 11.02.1995                          |     |               |      |    |           |                                             | ×                                                                                                    |
| Г   |     |      | 自尊                      | 0     | 13 💌                         |                      | Gschwandtner Florian        | 02.02.1987                          |     |               |      |    |           |                                             | Schließen                                                                                                    |
|     |     | T    | 48                      | 0     | 14 -                         | -                    | Weissengruber Philipp       | 06.10.1995                          |     |               |      |    |           |                                             |                                                                                                    |

Prüfen ob "Offizielle" eingetragen sind. Es dürfen maximal 5 Offizielle, wobei Trainer mitgezählt wird am Spielbericht stehen. Alle die auf der Betreuerbank sind, wie z.b: Masseur müssen hier angeführt sein! Sonst darf sich keiner auf der Betreuerbank befinden.

# Ordner im Spielbericht prüfen

Bei Kampfmannschaftsspielen müssen mindestens 10 Ordner eingetragen sein. Dies ist vor Spielbeginn zu prüfen

| anger                                | Ißball O        | nline                                       |                                      | Freu         | Altenbo<br>ndschaft, 11.08. | 8 🖂 🕺           |                 |                  |                      |         |  |
|--------------------------------------|-----------------|---------------------------------------------|--------------------------------------|--------------|-----------------------------|-----------------|-----------------|------------------|----------------------|---------|--|
| Allgemein                            | eerinaurat.     | Ordner                                      | ess<br>Grataufst.                    | Schiri       | Meldungen                   | 0bersicht       | (D)<br>Anzeigen | 2<br>Einsprüche  | <b>E</b><br>Gebühren | Sperren |  |
| Hinwaica                             |                 |                                             |                                      |              |                             |                 |                 |                  |                      |         |  |
| • Das Sp<br>18:00)                   | iel wird angeze | eigt. Eine Bea                              | rbeitung ist nicht (                 | mehr) möglic | ch. (Spielstatus: be        | estätigt, Bearb | oeitungszeitfen | ster: 08.08.2012 | 18:00 bis 12.0       | 3.2012  |  |
| • Das Sp<br>18:00)<br>DSG Sp<br>Bewe | oortunion Al    | eigt. Eine Bea<br>Itenberg -<br>chaftssniel | rbeitung ist nicht (<br>SC Kronstorf | mehr) möglic | ch. (Spielstatus: bi        | estätigt, Bearb | eitungszeitfen  | ster: 08.08.2012 | ? 18:00 bis 12.0     | 3.2012  |  |

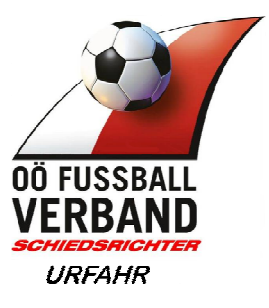

#### Schiedsrichter im Spielbericht

| angemeldet als: Ing. Hofstädter Hans Jürgen I v 12 |                   |                |                   | From          | Altenb<br>adachaft, 11.08 | 8 🖂 🖇            |                 |                  |                      |         |  |
|----------------------------------------------------|-------------------|----------------|-------------------|---------------|---------------------------|------------------|-----------------|------------------|----------------------|---------|--|
| O                                                  | ee Heimaufst.     | Ordner         | estaufs.          | Schiri        | Meli ungen                | ()<br>Obersicht  | (D)<br>Anzeigen | Einsprüche       | <b>E</b><br>Gebühren | Sperren |  |
| linweise<br>Das S                                  | Spiel wird angeze | eigt. Eine Bea | beitung ist nicht | (mehr) möglic | h. (Spielstatus: k        | bestätigt, Bearb | eitungszeitfen  | ster: 08.08.2012 | 18:00 bis 12.08      | 3.2012  |  |
| 18.00                                              | <i>,</i>          |                |                   |               |                           |                  |                 |                  |                      |         |  |
| – DSG S<br>Bev                                     | portunion Al      | itenberg -     | SC Kronstorf      | ·             |                           | Spielart Fr      | eundschaft      |                  |                      |         |  |

Auf dieser Seite ist der besetzte Schiedsrichter bereits eingetragen.

Bei einer 3er Besetzung sind auch die Assistenten eingetragen. Bei allen andere Spielen sind HSR aus der Auswahl Box auszuwählen. Bzw. der Name des Assistenten im Freitext-Feld einzutragen.

Bei den HSR ist darauf zu achten, dass dieser als HSR nur amtieren darf wenn ein aktuelles Foto im System erscheint!!

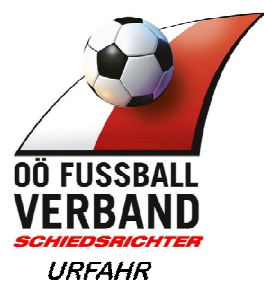

Ist ein HSR nicht in der Auswahlbox zu finden, ist dieser ev. gesperrt, siehe Troubleshouting am Dokumentenende.

Ist bei einem Spieler keine Spielercard vorhanden muss dies auf der Seite dokumentiert werden.

Gleiches gilt für verspäteten Spielbeginn.

| angemeldet als:Ing. Hofstädter Hans Jürgen   v   29:51                                             | Altenberg - SU mind.capital St. Martin i.M.<br>Cup (Baunti Landescup), 29.07.2016 19:00, Status; offen           | 2        |
|----------------------------------------------------------------------------------------------------|----------------------------------------------------------------------------------------------------|----------|
| līgemein Heimaufst. Ordner Gastaufst.                                                              | Schiri Meldungen Übersicht Anzeigen Einsprüche Gebühren Sperren                                                  |          |
| - Schiedsrichterbesetzung                                                                          | Spielstatus — 🥑                                                                                                  |          |
| Schiedsrichter                                                                                     | Altenberg nicht angetreten                                                                                       |          |
| Name Basic Asim (SR-Nr.: 40883)                                                                    | St. Martin i.M nicht angetreten 🛛 🗐                                                                              |          |
| Kontakt 0650/7700185 oder 0732/6585                                                                | Spielstatus offen 🔻                                                                                              |          |
| Assistent 1 Steidl Florian (SR-Nr. 41227) Name Steidl Florian (SR-Nr.: 41227) Kontakt 0664/5906556 | Spielerpässe nicht in Ordnung?<br>Spieler-Nr Spieler Grund<br>Neu Bearbeiten Löschen<br>Verspäteter Spielbeginn? | angetret |
| Assistent 2 Neunherz Kurt (SR-Nr. 40435) 🔻                                                         |                                                                                                    |          |
| Name Neunherz Kurt (SR-Nr.: 40435)                                                                 |                                                                                                    | 0        |
| Kontakt 0676/885595129                                                                             |                                                                                                    | Ok       |
|                                                                                                    |                                                                                                    | Speiche  |
| 4. Offizieller Vierten Offiziellen zuweisen                                                        |                                                                                                    | ¥        |
|                                                                                                    |                                                                                                    | ~        |

Der Schiedsrichter muss nun mit seinem eigenen Benutzernamen und seinem Passwort unterschreiben. (am unteren Rand des Fensters, wie bei der Aufstellungen).

Nun kann das Spiel starten !

Unterschreibt der Schiedsrichter, sollte der Status des Spiels von "in Bearbeitung" auf "vorbereitet" geändert sein. Ist das nicht der Fall, auf der Schiri Seite den Status ändern, Schiri nochmals unterschreiben!

Ist der Status auf "vorbereitet" können die Aufstellungen nicht mehr geändert werden. Falls eine Änderung nötig ist, muss auf der Schiri Seite der Status auf "in Bearbeitung" gestellt werden, Schiri unterschreiben, Änderungen in den Aufstellungen machen lassen, Schiri stellt Status wieder auf "vorbereitet" und unterschreibt erneut.

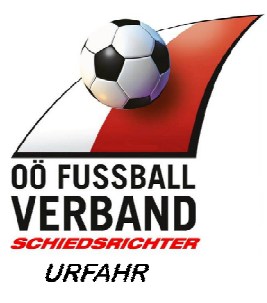

#### Nach dem Spiel Ergebnis eintragen

Ist das Spiel zu Ende müssen wir natürlich noch das Ergebnis und ev. Karten (Blau, Gelb, Rot) eintragen.

- "Übersicht" Karteikartenreiter auswählen
- Endergebnis, Halbzeitergebnis Zuschaueranzahl eingeben
- Torschützen
- Karten

**ACHTUNG**: man verrutscht in den Zeilen relativ leicht, also 2x schauen Die richtigen Spalten verwenden, besonders bei den Karten und Auswechslungen kann man hier wieder leicht verrutschen

Elfmetertore werden durch ein "p" vor der Minute gekennzeichnet

| Torschützen | : Karten: | Auswec | nslungen |
|-------------|-----------|--------|----------|

| Fußball Ch<br>angemeldet als: Ir. H  | line Testsystem<br>ofstädter Hans Jürgin   v   29:27 | Altenberg<br>Freundschaft, 1 | <b>(U09) - Altenb</b><br>3.08.2012 18:30 | <b>erg (U11)</b><br>, Status: offe | n          | ł                    | 8 🖂     | 80             |
|--------------------------------------|------------------------------------------------------|------------------------------|------------------------------------------|------------------------------------|------------|----------------------|---------|----------------|
| Allgemein Heimanst.                  | Ordner Gastaufst.                                    | Schiri Meldungen             | Übersicht                                | Anzeigen                           | Einsprüche | <b>E</b><br>Gebühren | Sperren |                |
| Hinweise<br>• Übersicht kann erst in | n Status 'Vorbereitet' gespe                         | eichert wirden! Derzeitiger  | Spielstatus: 'offer                      | r.                                 |            |                      | 0       |                |
| spielerge <b>br</b> is: 0:0 (0:0).   | 0 Zuseber                                            | 1                            |                                          |                                    |            |                      |         |                |
| 0                                    |                                                      | It                           |                                          |                                    |            |                      |         |                |
| Tore eingeben Ka                     | Eingabemodus a                                       | eingeben                     |                                          |                                    |            |                      |         |                |
| ereits eingetragene S                | pieldaten:                                           |                              |                                          |                                    |            |                      |         |                |
| Altenberg                            | Altenberg                                            |                              |                                          |                                    |            |                      |         |                |
|                                      |                                                      |                              |                                          |                                    |            |                      |         | Prifen         |
|                                      |                                                      |                              |                                          |                                    |            |                      |         | Turen          |
|                                      |                                                      |                              |                                          |                                    |            |                      |         | 0              |
|                                      |                                                      |                              |                                          |                                    |            |                      |         |                |
|                                      |                                                      |                              |                                          |                                    |            |                      |         | Ok.            |
|                                      |                                                      |                              |                                          |                                    |            |                      |         | Ok             |
|                                      |                                                      |                              |                                          |                                    |            |                      |         | Ok<br>Speicher |
|                                      |                                                      |                              |                                          |                                    |            |                      |         | Ok<br>Speicher |

Auf das jeweilige Symbol klicken, Rückennummer abklicken und Dialog ausfüllen

Ist alles eingegeben, müssen Jeweils ein Mannschaftsbetreuer und der Schiedsrichter den Bericht unterschreiben, das Ganze wieder ganz unten im Fenster. danach kommt eine Meldung oben im Fenster in der Ersichtlich ist, ob das Spiel "**erfolgreich gespeichert**" wurde. Auch an der grünen Schrift zu erkennen.

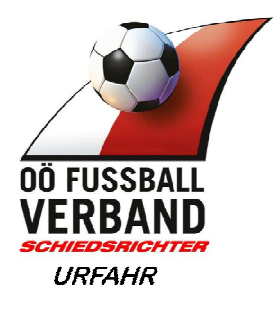

# Spielabsagen

Sind im Spielbericht, direkt im Spiel auf der Schiri Seite durchzuführen. Dort ist zu dokumentieren warum das Spiel abgesagt wird.

|                 | Sball O     | nline<br>lofstädter Hans | Jürgen   v   29:51 | Alte<br>Cup (Ba | nberg - SU r<br>unti Landescuj | mind.capital<br>p), 29.07.2016 | St. Martin i<br>19:00, Status | . <b>M.</b><br>s: offen                                                                                                    | -                    | 6 10    | 80         |
|-----------------|-------------|--------------------------|--------------------|-----------------|--------------------------------|--------------------------------|-------------------------------|----------------------------------------------------------------------------------------------------|----------------------|---------|------------|
| ()<br>Allgemein | eimaufst.   | Ordner                   | estaufst.          | Schiri          | Meldungen                      | Übersicht                      | Anzeigen                      | Einsprüche                                                                                                    | <b>E</b><br>Gebühren | Sperren |            |
| - Schiedsr      | ichterbese  | etzung —                 |                    |                 | - Sp                           | oielstatus –                   |                               |                                                                                                    |                      |         |            |
| Schiedsrichte   | F           |                          |                    |                 |                                | Altenberg                      | nicht angetret                | en 🔲                                                                                                    |                      |         |            |
|                 | Name        | Basic Asim               | (SR-Nr.: 40883)    | Ψ.              |                                | St. Martin i.M                 | nicht angetret                | en 🔲                                                                                                    |                      |         |            |
| 1987            | Kontakt     | 0650/7700                | 185 oder 0732/65   | 85              |                                |                                | Spielstat                     | us offen                                                                                                    | •                    |         | ~          |
|                 |             |                          |                    |                 |                                |                                |                               |                                                                                                    |                      |         | <b>T</b>   |
|                 |             |                          |                    |                 | C SF                           | pielerpässe                    | nicht in Ord                  | nung? ——                                                                                                    |                      |         | angetrete  |
| Assistent       | 1 Steidl I  | Florian (SR-N            | lr. 41227) 🔹       |                 | Sp                             | ieler-Nr Spi                   | eler Grund                    | and the second second se |                      |         |            |
|                 | Name        | Steidl Floria            | an (SR-Nr.: 41227  | 0]              |                                |                                |                               | -7.4                                                                                                    |                      |         | <u></u>    |
| 25              | Kontakt     | 0664/5906                | 556                | 2               | Neu                            | Bearbeiten                     | Löschen                       |                                                                                                    |                      |         | Spielabsa  |
|                 |             | C                        |                    |                 |                                |                                |                               |                                                                                                    |                      |         | ×          |
| 1               | 1           |                          |                    |                 | Ve                             | erspäteter Sp                  | bielbeginn?                   |                                                                                                    |                      |         | Spielabbru |
| Assistent       | 2 Neunhe    | erz Kurt (SR-            | Nr. 40435) 🔻       |                 |                                |                                |                               |                                                                                                    |                      |         |            |
|                 | Name        | Neunherz k               | (urt (SR-Nr.: 404) | 35)             |                                |                                |                               |                                                                                                    |                      |         | 0          |
| 2               | Kontakt     | 0676/8855                | 95129              | -0              |                                |                                |                               |                                                                                                    |                      |         | Ok         |
| In the second   |             | 001000000                |                    |                 |                                |                                |                               |                                                                                                    |                      |         |            |
|                 |             |                          |                    |                 |                                |                                |                               |                                                                                                    |                      |         | Speicher   |
| 4. Offizielle   | r Vierten O | ffiziellen zuw           | eisen              |                 |                                |                                |                               |                                                                                                    |                      |         | $\sim$     |
| Freite          | d 🗍         |                          |                    |                 |                                |                                |                               |                                                                                                    |                      |         | Abbreche   |
|                 |             |                          |                    |                 |                                |                                |                               |                                                                                                    |                      |         |            |

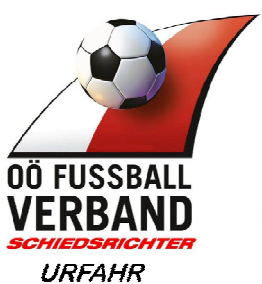

Anzeigen gegen Spieler, Vereine oder Funktionäre (Rote Karten)

| Fuß            | Sball Online<br>eldet als: Ing. Hofstädter Hans | Jürgen   v   29:51   | Alter<br>Cup (Bau | n <b>berg - SU n</b><br>unti Landescup | nind.capital<br>b), 29.07.201 | St. Martin i.   | M.         | 2                    | 3 20    | 2         |
|----------------|-------------------------------------------------|----------------------|-------------------|----------------------------------------|-------------------------------|-----------------|------------|----------------------|---------|-----------|
| Ilgemein H     | leimaufst. Ordner                               | estaufst.            | Schiri            | Meldungen                              | Übersicht                     | Anzeigen        | Eirsprüche | <b>E</b><br>Gebühren | Sperren |           |
| - Schiedsri    | chterbesetzung —                                |                      |                   | Sp _ Sp                                | oielstatus 🗕                  |                 |            |                      |         |           |
| Schiedsrichter | r.                                              |                      |                   |                                        | Altenberg r                   | nicht angetrete | en 🔲       |                      |         |           |
|                | Name Basic Asim                                 | (SR-Nr.: 40883)      |                   |                                        | St. Martin i.M r              | nicht angetrete | en 🔲       |                      |         |           |
| 1              | Kontakt 0650/7700                               | 185 oder 0732/6585   | 5]                |                                        |                               | Spielstatu      | us offen   | •                    |         | ~         |
| -              |                                                 |                      |                   |                                        |                               |                 |            |                      |         |           |
|                | 17                                              |                      |                   | Sp Sp                                  | oielerpässe n                 | icht in Ordi    | nung? ——   |                      |         | angetre   |
| Assistent 1    | Steidl Florian (SR-                             | Nr. 41227) 🔻         |                   | Spi                                    | ieler-Nr Spie                 | eler Grund      |            |                      |         |           |
|                | Name Steidl Flori                               | an (SR-Nr.: 41227)   | )                 |                                        | 1                             |                 | - A.4      |                      |         |           |
| 25             | Kontakt 0664/5906                               | 556                  |                   | Neu                                    | Bearbeiten                    | Löschen         |            |                      |         | Spielabs  |
| -              |                                                 |                      |                   |                                        | rsnäteter Sn                  | ielbeginn?      |            |                      |         | Ē         |
|                | •                                               |                      |                   |                                        | ispanoto, op                  |                 |            |                      |         | Spielabbr |
| Assistent 2    | Neunherz Kurt (SR                               | -Nr. 40435) 🔻        |                   |                                        |                               |                 |            |                      |         |           |
|                | Name Neunherz I                                 | Kurt (SR-Nr.: 40435) | )                 |                                        |                               |                 |            |                      | _       |           |
|                | Kontakt 0676/8855                               | 95129                |                   |                                        |                               |                 |            |                      |         | Ok        |
|                |                                                 |                      |                   |                                        |                               |                 |            |                      |         |           |
| 1 Offiziellor  | Vierten Offiziellen zuse                        | aisan                |                   |                                        |                               |                 |            |                      |         | Speiche   |
| 4. Gilizieliel | Vienen Gillzienen zuw                           | 618611               |                   |                                        |                               |                 |            |                      |         | ×         |
| Freitext       | t                                               |                      |                   |                                        |                               |                 |            |                      |         | Abbrech   |

Wurde ein Spieler mittels roter Karte ausgeschlossen muss ein Ausschlussbericht verfasst werden. Dieser Bericht ist im Bereich "Anzeigen" zu verfassen.

Gleiches gilt für Anzeigen gegen Vereine oder Funktionäre

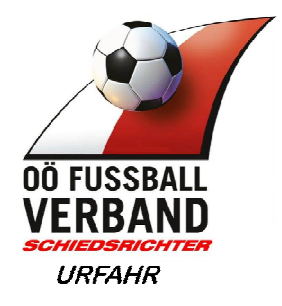

# 4 Troubleshooting

#### Hilfsschiedsrichter wird nicht gefunden

#### Mögliche Fehler können sein:

- Schiedsrichter wurde vom Verband gesperrt Warum ? hat sich der Schiri was zu Schulden kommen lassen? Wird Schiri sicher wissen falls es da was gegeben haben soll. Wenn nicht ev. Fehler im Netzwerk
  - <u>Lösung</u>: Hanl Franz (OÖFV)anrufen und nachfragen warum der Schiri nicht auswählbar ist. Ist es auf einen Fehler des Netzwerkes zrückzuführen wird Hanl Franz den Schiri im Spiel eintragen. Tel.: 0676/885591003

#### Spiel kann aus irgendeinem Grund nicht abgeschlossen werden

Lösung: Hanl Franz (OÖFV)anrufen, fragen ob ein Problem bekannt ist.

Spieldetails bekannt geben, Hanl Franz macht den Rest Tel.: 0676/885591003